V níže zmíněném dokumentu je popsáno nastavení voip sip trunku pro operatora FAYN cz. V trunku jsou dvě telefonní čísla. Jedno je směrováno na voip pobočku a druhé na analogovou pobočku ústředny.

### 1. Vytvoření sip trunku FAYN

Po připojení přes webový prohližeč, nejlépe Mozzila Firefox na ip adresu VOIP karty ústředny login Admin/2n – nastavíme v sekci TELEPHONY SERVICES dvě sipové linky (brány). První sip linka představuje připojení ústředny k poskytovateli voip konektivity, druhou bude používat systém pro volání na analogové klapky a interní VOIP klapky – představuje tedy bránu pro připojení do obou interních ústředen.

|                                                 | <u> </u> |                | uuie            |                |                    |                | SK CZ  | E |
|-------------------------------------------------|----------|----------------|-----------------|----------------|--------------------|----------------|--------|---|
| <b>ZN</b>                                       |          |                | Network         | User manageme  | Tolephory services | Administration | n Stat |   |
| Devices                                         | Set S    | IP line ID     | "24"            |                |                    |                |        | 8 |
| <ul><li>SIP lines</li><li>H.323 lines</li></ul> | Line ID  | SIP server     | Phone<br>number | Listen<br>port | Description        |                |        |   |
| DISA lines                                      | [23]     | 213.168.165.14 | Trunktrunk      | 5062           | SIP TRUNK<br>FAYN  |                |        |   |
| Extension<br>Fax                                | [24]     | 10.10.1.155    |                 | 5061           | INTERNAL SIP       |                |        |   |
| LCR                                             |          |                |                 |                |                    |                |        |   |
| SIP proxy                                       |          |                |                 |                |                    |                |        |   |
|                                                 |          |                |                 |                |                    |                |        |   |
|                                                 |          |                |                 |                |                    |                |        |   |
|                                                 |          |                |                 |                |                    |                |        |   |
|                                                 |          |                |                 |                |                    |                |        |   |
|                                                 |          |                |                 |                |                    |                |        |   |
|                                                 |          |                |                 |                |                    |                |        |   |
|                                                 |          |                |                 |                |                    |                |        |   |
|                                                 |          |                |                 |                |                    |                |        |   |
|                                                 |          |                |                 |                |                    |                |        |   |
|                                                 |          |                |                 |                |                    |                |        |   |

SIP GATEWAY FAYN

|                                           |                                                              | · •   |
|-------------------------------------------|--------------------------------------------------------------|-------|
|                                           | Network: User management Telephory services Administration S |       |
| Modify SIP line                           | ID "23"                                                      |       |
| SIP server address:                       | 213 168 165 14                                               |       |
| Ies SIP domain:                           | 213 168 165 14                                               |       |
| SIP name:                                 | Trunktauk                                                    |       |
| Display name:                             |                                                              |       |
| Listen porti                              | Listen port has to be different fro                          | m oth |
|                                           | lines and SIP proxy                                          |       |
| User name:                                | Trunktrunk                                                   |       |
| Password:                                 |                                                              |       |
|                                           | G.711 A Law 64000 bps                                        |       |
| Codecs:                                   | G.729 8000 bps                                               |       |
|                                           | Shift down                                                   |       |
| Add Phone context to<br>REGISTER request: |                                                              |       |
| Register expires (seconds):               | 600                                                          |       |
| Register with proxy:                      | $\checkmark$                                                 |       |
| Enable CLIP:                              |                                                              |       |
| Maximum concurrent calls:                 | 0                                                            |       |
| Get callee from:                          | Request URI 🗢                                                |       |
| Use Diversion header:                     |                                                              |       |
| DTMF method:                              | RFC2833 👻                                                    |       |
| Don't send P-Asserted-Identity:           |                                                              |       |
| Don't send P-Preferred-<br>Identity:      |                                                              |       |
| Use caller as Display name:               |                                                              |       |
| Enable NAT:                               | <u> </u>                                                     |       |
| NAT port begin:                           | 0                                                            |       |
| NAT port range:                           | 0                                                            |       |
| NAT IP address:                           |                                                              |       |
| No route code:                            | 0                                                            |       |
| SIP TOS/DiffServ Value:                   | 0x0                                                          |       |
| RTP TOS/DiffServ Value:                   | 0x0                                                          |       |
| Description:                              | SIP TRUNK FAYN                                               |       |
|                                           |                                                              | A .   |

SIP GATEWAY INTERNÍ – nastavena na vlastní ip adresu systému

| 2N PB                     | X - VolP moc                    | lule                                                                               | Admin<br>SK                         | CZ EN         |
|---------------------------|---------------------------------|------------------------------------------------------------------------------------|-------------------------------------|---------------|
| <b>ELECOMMUNICATIONS</b>  |                                 | Network User managemen                                                             | t Telephory services Administration | States & Logs |
| Devices                   | Modify SIP line                 | ID "24"                                                                            |                                     |               |
| SIP lines     H 222 lines | SIP server address:             | 10.10.1.155                                                                        |                                     |               |
| DISA lines                | SIP domain:                     |                                                                                    |                                     |               |
| Mobility                  | SIP name:                       |                                                                                    |                                     |               |
| Extension                 | Display name:                   |                                                                                    |                                     |               |
| LCR                       | Listen port:                    | 5061                                                                               | Listen port has to be different fr  | om other      |
| SIP proxy                 |                                 |                                                                                    | lines and SIP proxy                 |               |
|                           | Deserved.                       |                                                                                    |                                     |               |
|                           | Codecs:                         | G.711 A Law 64000 bps<br>G.711 u Law 64000 bps<br>G.729 8000 bps<br>G.723 6300 bps | ▲ Shift up<br>▼ Shift down          |               |
|                           |                                 | ~                                                                                  |                                     |               |
|                           | Add Phone context to            |                                                                                    |                                     |               |
|                           | Register expires (seconds):     | 300                                                                                |                                     |               |
|                           | Pagister with provid            | 500                                                                                |                                     |               |
|                           | Register with proxy.            |                                                                                    |                                     |               |
|                           | Enable CLIP:                    | <b>V</b>                                                                           |                                     |               |
|                           | Maximum concurrent calls:       | 0                                                                                  |                                     |               |
|                           | Get callee from:                | Request URI 🔻                                                                      |                                     |               |
|                           | Use Diversion header:           |                                                                                    |                                     |               |
|                           | DTMF method:                    | RFC2833 -                                                                          |                                     |               |
|                           | Don't send P-Asserted-Identity: |                                                                                    |                                     |               |
|                           | Don't send P-Preferred-         |                                                                                    |                                     |               |
|                           | Use caller as Display name:     |                                                                                    |                                     |               |
|                           | Enable NAT:                     |                                                                                    |                                     |               |
|                           | NAT port begin:                 | 0                                                                                  |                                     |               |
|                           | NAT port range:                 | ů<br>O                                                                             |                                     |               |
|                           | NAT ID address                  | о<br>                                                                              |                                     |               |
|                           | WAT IP address:                 |                                                                                    |                                     |               |
|                           | No route code:                  | 0                                                                                  |                                     |               |
|                           | SIP TOS/DiffServ Value:         | 0x0                                                                                |                                     |               |
|                           | RTP TOS/DiffServ Value:         | 0x0                                                                                |                                     |               |
|                           | Description:                    | Interni sip linka systemu                                                          |                                     |               |
| Ladout (0)                |                                 |                                                                                    |                                     |               |
| rokout ()                 |                                 |                                                                                    |                                     |               |

### 2. Konfigurace interní voip ústředny

Po vytvoření sipových gateways, přistoupíme k nastavení routovacich pravidel interní voip ústředny. Na níže zobrazeném obrázku je nastavení v závislosti na čislovacím plánu – 1x = prefixy pro směrování na analogové interní klapky, 5x – pro vstup do Voicemailu, 0 – pro směrování voláni do PSTN a všechno ostatní pro vyhledáni registrovaných interních voip klapek ústředny.

| 2N PB)                                 | ( - Va    | DIP   | m    | odule               |                                       | s                    | K CZ     | EN   |
|----------------------------------------|-----------|-------|------|---------------------|---------------------------------------|----------------------|----------|------|
| 2N<br>TELECOMMUNICATIONS               |           |       |      | Network             | User monagement Telephory services Ad | <b>M</b> inistration | States & | Logs |
| Devices                                | SIP P     | rox   | y ro | uting rule:         | S                                     |                      |          |      |
| Mobility                               | If prefix | Strip | Add  | Do action           | With parameter                        |                      |          |      |
| Extension                              | sip:1     |       |      | connect to LCR      | SIP - INTERNAL SIP LINE               |                      |          |      |
| LCR                                    | sip:5     |       |      | connect to LCR      | SIP - INTERNAL SIP LINE               |                      |          |      |
| SIP proxy                              | sip:0     |       |      | connect to LCR      | SIP - INTERNAL SIP LINE               |                      |          |      |
| Switch SIP Proxy off     Pagistrations | alca      |       |      | lookup registration |                                       |                      |          |      |
|                                        |           |       |      |                     |                                       |                      |          |      |
|                                        |           |       |      |                     |                                       |                      |          |      |
|                                        |           |       |      |                     |                                       |                      |          |      |
| Lordont O                              |           |       |      |                     |                                       |                      | 4        | 0    |

#### 3. Konfigurace odchozich svazků (Routes)

Po vytoření routovacích pravidel interni voip ústředny je nutné definovan tzv. svazky (Routy), které budou obsahovat vyše definované sip gateways (Brány). Do těchto svazků budeme směrovat odchozi volby pomoci LCR (Least Cost Routeru – inteligentniho směrování hovorů). Níže na obrázku definovane Routy a LCR VOIP modulu.

| 201                                                   |                    |                                   | Ň                                             |                            | 2        |              |
|-------------------------------------------------------|--------------------|-----------------------------------|-----------------------------------------------|----------------------------|----------|--------------|
| TELECOMMUNICATIONS                                    |                    | Network                           | User management T                             | elephony services Administ | ration S | itates & Log |
| )evices                                               | Routes             |                                   |                                               |                            |          |              |
| 1obility<br>Extension                                 | Route name         | Path lines                        | Time<br>intervals                             | Description                |          |              |
| ax<br>CR<br>Time intervals                            | FAYN               | <u>SIP - SIP TRUNK FAYN</u>       | <u>weekdays</u><br><u>weekend</u><br>workdays |                            |          | 8            |
| Normalization<br>Tariffication<br>Blacklist<br>Routes | РВХ                | PBX module - 21                   | <u>weekdays</u><br>weekend<br>workdays        |                            |          | 8            |
| LCR test<br>IIP proxy                                 | TO INTERNAL<br>SIP | <u>SIP - INTERNAL SIP</u><br>LINE | <u>weekdays</u><br>weekend<br>workdays        |                            | N P      |              |
|                                                       | VMS                | DISA - Internal VMS               | <u>weekdays</u><br>weekend<br>workdays        |                            | <b>\</b> |              |
|                                                       |                    |                                   |                                               |                            |          |              |
|                                                       |                    |                                   |                                               |                            |          |              |

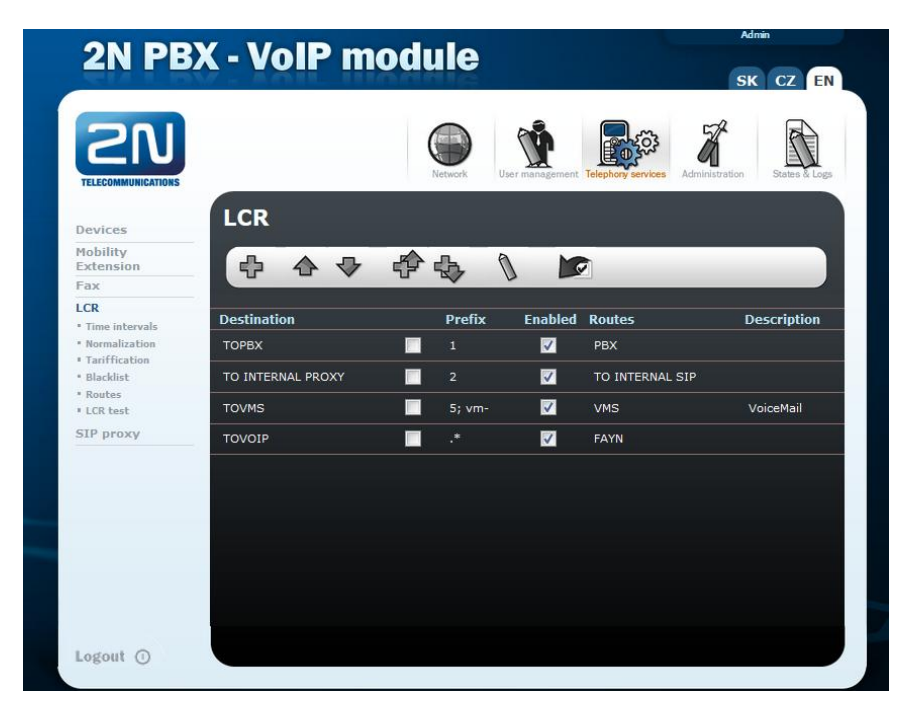

Po vytvoření routovacích pravidel je nutné nastavit normalizaci čísel pro příchozí a odchozí směrováni hovorů. Na níže zobrazenem obrázku je nastavena normalizace čísel spojovaných operátorem FAYN.cz do sip trunku a to příchozí volaný 420 533 312 614 -> 22 coz bude naše VOIP klapka v příchozím směru a stejně tak v odchozím odchozí volající 22 -> 420 533 312 614 a to stejné i pro číslo 420 384 971 221 pouze s tím rozdílem, že toto bude směrováno na analogovou klapku číslo 11. Povšimněte si, že tyto normalizace jsou definované pouze pro SIP GATEWAY FAYN. Tím, že máme takto definované normalizace příchozích volaných čísel a odchozích volajicích čísel pro náš sip trunk – říkáme, že pokud z FAYN cz dorazí INVITE na číslo 420 533 312 614, směrujeme ho na číslo 22 a obraceně. Pokud volá do sip trunku FAYN číslo 22 – posíláme v INVITE zprávě odesílané k FAYN cz v hlavičce FROM číslo 420 533 312 614. Tento CLIP je pak odesílán do PSTN sítě.

| <b>ELECOMMUNICATIONS</b>         |        |              | Network         | User management Te | lephory services   | Administration               |
|----------------------------------|--------|--------------|-----------------|--------------------|--------------------|------------------------------|
| Devices                          | Set L( | CR norma     | alization       | n.                 |                    |                              |
| Mobility Extension               | 25     |              | <u>ф</u> а      |                    |                    |                              |
| Fax                              | T      |              |                 |                    |                    |                              |
| Time intervals     Normalization | Line   | Prefix       | Remove<br>count | Add number         | Туре               | Description                  |
| Tariffication     Blacklist      |        |              |                 | vm-                | Called<br>outgoing |                              |
| LCR test                         | 23     | 420533312614 |                 |                    | Called<br>incoming | Prichozi normalizace<br>FAYN |
| SIP proxy                        | 23     |              |                 | 420533312614       | Caller<br>outgoing | Odchozi normalizace<br>FAYN  |
|                                  | 23     | 420384971221 |                 |                    | Called<br>incoming | Prichozi normalizace<br>FAYN |
|                                  | 23     |              |                 | 420384971221       | Caller<br>outgoing | odchozi normalizace<br>FAYN  |
|                                  |        |              |                 |                    |                    |                              |
|                                  |        |              |                 | malization success | fully cot          |                              |

## 4. Vytvoření interních uživatelských voip účtů a klapek pro přihlášení k interní voip ústředně

Prvním krokem je vytvoření uživatelských skupin pro rozlišení, jaké klapky budou voip a jaké analogové. V našem případě jsou vytvořeny dvě skupiny. PBX users = analogové klapky a VOIP users = voip klapky.

| 2N PB       | X - VolP modu  | le                             |                  | SK CZ E                   | N   |
|-------------|----------------|--------------------------------|------------------|---------------------------|-----|
| <b>ZN</b>   | Ne             | User management Tele           | phory services A | dministration States & Lo | ogs |
| Users       | Set group      |                                |                  |                           |     |
| Groups      | Name           | Description                    |                  |                           |     |
| Ring groups | Administrators | Group for<br>administrators    | Ŷ                |                           |     |
|             | PBX users      | PBX internal<br>lines          | 8                | <b>«</b>                  |     |
|             | VOIP USERS     | INTERNAL<br>VOIP<br>EXTENSIONS | Ń                | *                         |     |
|             |                |                                |                  |                           |     |
|             |                |                                |                  |                           |     |
|             |                |                                |                  |                           |     |
|             |                |                                |                  |                           |     |
|             |                |                                |                  |                           |     |
|             |                |                                |                  |                           |     |
| Logout 🛈    |                | Data for group successfu       | illy set         |                           | 0   |

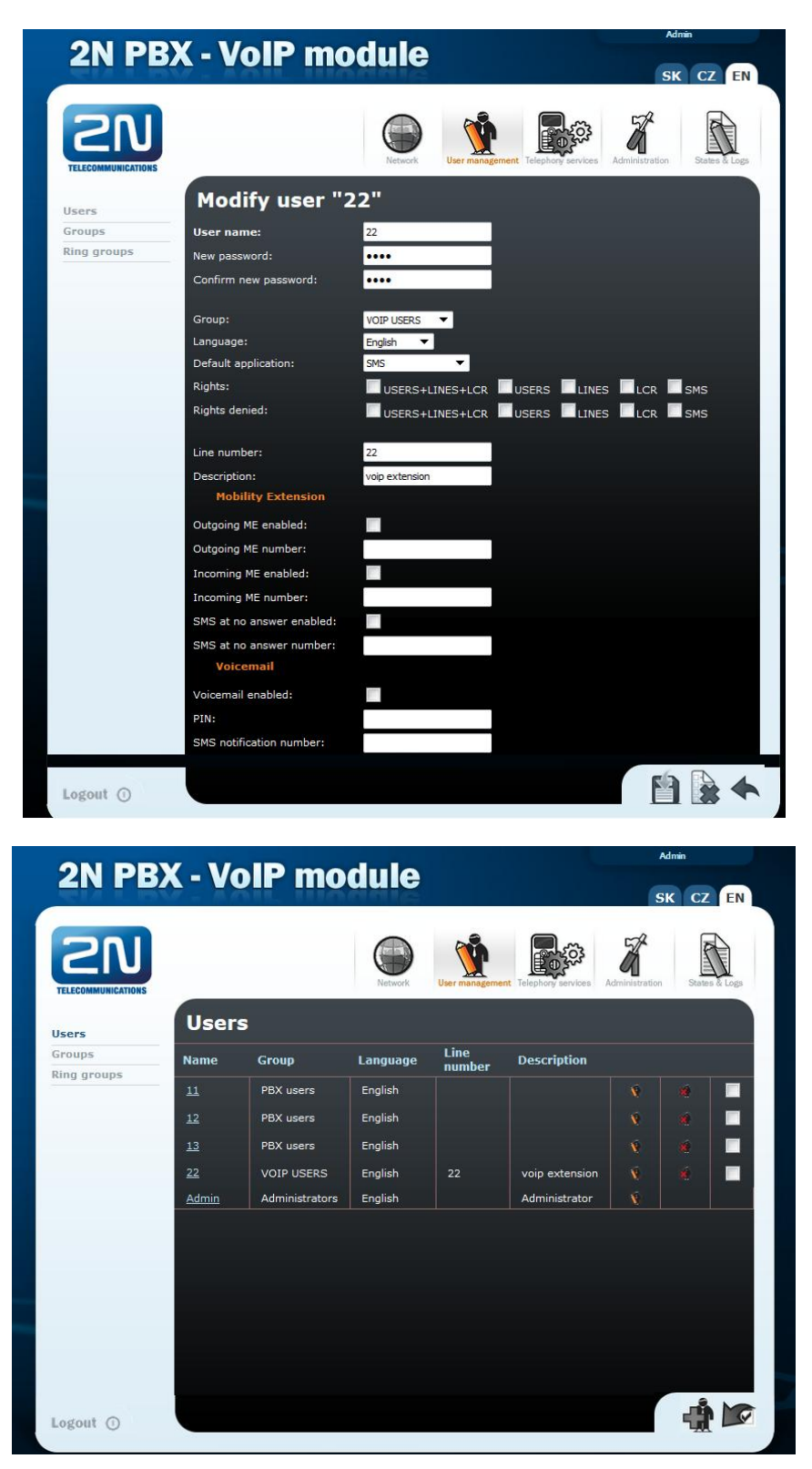

Po nastavení námi definovaného voip účtu do IP telefonu, který budeme přihlašovat k interní voip ústředně, můžeme zkontrolovat, zda je telefon k naší voip ústředně připojen (registrovan) a stejně tak i to, zda je náš sip trunk přihlášen k FAYN

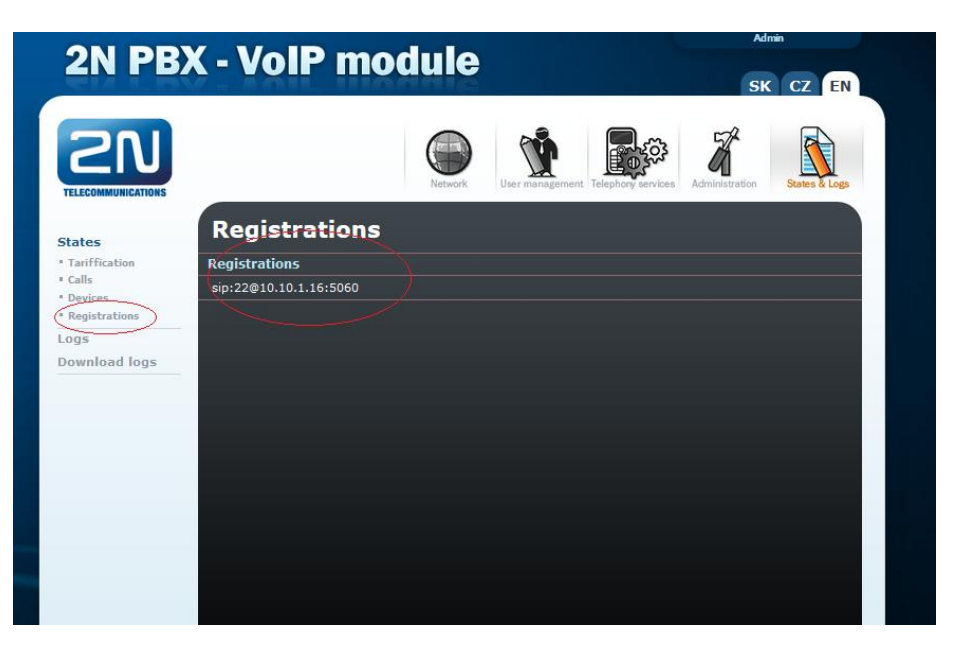

#### Sip trunk FAYN

|             | AlP modul  | <b>A</b>            |                    |                |               |
|-------------|------------|---------------------|--------------------|----------------|---------------|
|             |            | <b>Y</b>            |                    | SK             | CZ EN         |
|             | C          |                     |                    | 2ª             |               |
| MUNICATIONS | Netw       | ork User management | Telephory services | Administration | States & Logs |
| Dev         | /ices      |                     |                    |                |               |
| Line II     | ) Туре     | State               | Info               |                |               |
| <23         | SIP        | UP                  | Line is regi       | stered         |               |
| 24          | SIP        | UP                  | Line UP            |                |               |
| 21          | PBX module | UP                  | Line UP            |                |               |
| 22          | DISA       | UP                  | Line UP            |                |               |

### 5. Nastavení analogové části ústředny 2N Omega Lite Series

Pro nastavení analogove TDM části ústředny je nutno použít konfigurační nástroj 2N Omega Konfigurační nástroj, který je ke stažení na portále 2n.cz. Verze programu je vždy přímo ůměrná verzi firmware v ústředně. Pro připojení k ústředně je možné využít voip modul. Pro přihlášení k editaci nastavení slouží login Suprevisor/1111

| Lokální spojení M<br>Aktivní zařízení<br>C COM<br>C TCP/IP<br>C UDP | dem   Potvrzení  <br>V Přes IP Modul |          |
|---------------------------------------------------------------------|--------------------------------------|----------|
| COM<br>Port COM                                                     | 3 <b>v</b> Rychlost 57600            | <b>_</b> |
| Jméno                                                               | IP adresa                            | Port     |
| BRNO TEST                                                           | ER 10.10.1.155:6812                  | •        |
| BRNO TEST                                                           | ER 10.10.1.155                       | 6812     |
| UDP/IP                                                              | Dat                                  |          |
| IP adresa                                                           | Port                                 | _        |
| 192.168.1_                                                          | .50_  80                             |          |
|                                                                     |                                      |          |
|                                                                     | ✓ ОК 🗶 Z                             | Irušit   |

# Vytvoření číslovacího plánu

| 🙈 Konfigurační nástr              | roi pro 2N ON    | MEGA 48 - [Beze i | ména 11              |               |                      | _ 🗆 🗙 |
|-----------------------------------|------------------|-------------------|----------------------|---------------|----------------------|-------|
| Deta Olma Na                      |                  | inevěda           | incina 1j            |               |                      |       |
|                                   |                  | ipoveda           |                      |               |                      | ×     |
|                                   | L 🧳 🗸 🕲          | <u>N</u> 5 7 1 6  | N 🖴 🔊 🕨 🚬 🏅          | 8 1. 1        |                      |       |
| První instalace                   | Tématický rejstř | ik Abecední rej   | střík Zkrácené volby |               |                      |       |
| Globální údaje                    |                  |                   |                      | Vnitřní linky |                      |       |
| Číslování                         | Port Typ:        | Číslo Provolba    | Jazyk Jméno          | Prefix CLIP   | Prefix CLIP privatní |       |
| Přístup na vněj:                  | 1 VL             | 11 11             | Cz 💌 Beze jména      | 0             | 0                    |       |
| Povolení služeb                   | _2 VI            | 12 12             | Beze iména           | 0             | 0                    |       |
| Služby A                          |                  | 1                 | Jan Car Jocac Jinena | ļ             | le.                  |       |
| D Služby B ≡                      |                  |                   |                      |               |                      |       |
| Aktivace                          |                  |                   |                      |               |                      |       |
| D Oddělení                        |                  |                   |                      |               |                      |       |
| Prirazeni ke sku                  |                  |                   |                      |               |                      |       |
| Globální údaje                    |                  |                   |                      |               |                      |       |
| Nastavení Flash                   |                  |                   |                      |               |                      |       |
| Služební a souk                   |                  |                   |                      |               |                      |       |
| Provozní param                    |                  |                   |                      |               |                      |       |
| Systémové linky                   |                  |                   |                      |               |                      |       |
| Číslování                         |                  |                   |                      |               |                      |       |
| Smí přímou volb                   |                  |                   |                      |               |                      |       |
|                                   |                  |                   |                      |               |                      |       |
| Přidělení svazků                  |                  |                   |                      |               |                      |       |
| Maska pro anal<br>Služební a souk |                  |                   |                      |               |                      |       |
| 🗁 Vnější linky 📼                  |                  |                   |                      |               |                      |       |
| < >                               |                  |                   |                      |               |                      |       |
| PBX : TCF                         | -                |                   |                      |               |                      |       |
| Uložení dat do ú                  | ístředny         |                   |                      |               |                      | 1.    |

# Nastavení oprávnění pro volání do veřejných destinací

| Konfigurační nástro | oj pro 2N OMEG                | A 48 - [Bezej | iména 1]          |         |              |     |
|---------------------|-------------------------------|---------------|-------------------|---------|--------------|-----|
| Data Okna Nag       | <u>s</u> tavení <u>N</u> ápov | ěda           |                   |         |              | - 6 |
| í 🖻 🔒 😡 🔌 🖻         | 2 7 8 🔊                       | s 🧶 ! (       | 🍇 📇 🔊 🕨 ·         | - ? & 🚺 | 8            |     |
| První instalace     | Tématický rejstřík            | Abecední re   | jstřík Zkrácené v | (olby   |              |     |
| Globální údaje 🔺    |                               |               |                   | Tabul   | sv oprávnění |     |
| Informace           | - (1                          |               |                   |         |              |     |
| ] Hardware          | Zakazov                       | e             |                   | nkove   |              |     |
| Vnějších linek      | A B                           | c             | D E               | F       |              |     |
| Vnitřních linek     | 2 00                          |               | 00                |         |              |     |
| Parametry tónů —    | 3                             |               |                   |         |              |     |
| Císla pro oprávi    | 4                             |               |                   |         |              |     |
| Nouzová čísla       | 5                             |               |                   |         |              |     |
| 🔁 Hesla             | 6                             |               |                   |         |              |     |
| Svátky              | 7                             |               |                   |         |              |     |
| D Tóny              | 8                             |               |                   |         |              |     |
| 🖞 Hlášky            | 9                             |               |                   |         |              |     |
| Modem               | 10                            |               |                   |         |              |     |
| GSM úroveň hla      | 11                            |               |                   |         |              |     |
| AUDIO Skupiny       | 12                            |               |                   |         |              |     |
| SMS - Provozní      | 13                            |               |                   |         |              |     |
| Autokonference      | 14                            |               |                   |         |              |     |
| Vnitřní linky       | 15                            |               |                   |         |              |     |
| Přístup na vněj:    | 16                            |               |                   |         |              |     |
| Povolení služeb     |                               |               |                   |         |              |     |
| Celkově             |                               |               |                   |         |              |     |
| U Služby A          |                               |               |                   |         |              |     |
|                     |                               |               |                   |         |              |     |
| P                   |                               |               |                   |         |              |     |
| ( : TCF 📐           |                               |               |                   |         |              |     |
| Výjimkové           |                               |               |                   |         |              |     |

Nastavení práv pro volání do odchozích destinací a povolení inteligentního směrování odchozích hovorů LCR

| Konfigurační nástroj pro 2N OMEGA 48 - [Beze jména 1]               |              |
|---------------------------------------------------------------------|--------------|
| 🗇 Data Okna Nastavení Nápověda                                      | _ <i>5</i> × |
| Ŭ 🗁 🖬 💀 🖻 🖉 🍠 🎯 🖏 S 🔎 🕈 🐼 📇 🕵 🕨 👻 ? 🖇 📵 🛛 💡                         |              |
| První instalace Tématický rejstřík Abecední rejstřík Zkrácené volby |              |
| Účtování 🔺 Oprávnění vnitřních linek                                | 1            |
| D Tóny Linka Tabulky A - F Šetřící automat                          |              |
| Modem 11 ▼ A □ B □ C □ D ▼ Ê □ F ▼ Používat □ Povinně               |              |
| CSM úroveň hla                                                      |              |
| AUDIO SKUPINY 12 V A B C D E F V Používat Povinně                   |              |
| SMS - Provozní                                                      |              |
| Vnitřní linky                                                       |              |
|                                                                     |              |
| Pristup na vnej:                                                    |              |
|                                                                     |              |
| Maska pro 2                                                         |              |
| Celkově                                                             |              |
| D Služby A                                                          |              |
| Služby C                                                            |              |
|                                                                     |              |
|                                                                     |              |
| Zvonění na odd                                                      |              |
| C Globální údaje                                                    |              |
| Smí přimou volb                                                     |              |
| D Služební a souk 👻 🖌                                               |              |
|                                                                     |              |
| PBX : TCF 🛌                                                         |              |
| Výjimkové                                                           | 1.           |

## Aktivace příjmu a vysílání identifikace čísla volajícího CLIP

| Data Okna Na                                                                                                    | astavení Nápo                                                                      | věda                                                                                                    |                                                                                                    |               |   |
|----------------------------------------------------------------------------------------------------|------------------------------------------------------------------------------------|----------------------------------------------------------------------------------------------------|----------------------------------------------------------------------------------------------------|---------------|---|
|                                                                                                    |                                                                                    |                                                                                                    |                                                                                                    | 0             |   |
| První instalace                                                                                                    | Tématický rejstřík                                                                 | Abecední reistří                                                                                                | K Zkrácené volby                                                                                                    | E             |   |
| AUDIO Skupiny                                                                                                    |                                                                                    | 1                                                                                                    | Vnitřní linky - Al                                                                                                    | tivace služeh |   |
| AUDIO Rele                                                                                                    | Linka Upozori                                                                      | iuie od                                                                                                    | Selektivní aktivace                                                                                                    |               |   |
| MAS- Provozní     Autokoňferenci Vnitřní linky     Přídělení s     Přídělení s     Přídělení s     Ordvínění     Maska pro 4     Sužby A     Sužby A     Sužby B     Sužby B     Sužby C     Aktivace     Oddělení     Příazení ke sku     Zvonění na odd | 11 V UN<br>V OP<br>V NA<br>V NA<br>V RU<br>V ZV<br>V ZV<br>V ZZ                    | trí Inky<br>erátora<br>Stýlinky<br>vrat<br>čně<br>te voby<br>ní okružní<br>ní okružní<br>převalt zvonění        | Reverzní režim     ✓ Furkce CLIP, a soukromé hovory     ✓ Furkce CLIP bez cinkání     ✓ Torke<br>Furkce CLIP bez cinkání     ✓ Torke<br>✓ Fisk     ✓ Fisk     ✓ Fisk     ✓ Fisk     ✓ Pudní voba     Zapinat magnetofon     Přesměrov. doszara ve dne     Přesměrov. doszara v nod     Přesměrov. doszara v nod     Přesměrov. doszara v nod     Přesměrov. doszara v nod     Přesměrov. doszara v nod     Přesměrov. doszara v nod     Přesměrov. doszara v nod     Přesměrov. doszara v nod     Přesměrov. doszara v nod     Přesměrov. doszara v nod     Přesměrov. Díše přílomen v nod     Přesměrov. Díše přílomež | Do VTS a ARS  | E |
| Nastavení Flasť     Sní přímou volb     Služební a souk     Provozní param     Systémové linky     Vírtuální linky     Číslování     Sní přímou volb ▼                                                                                                    | 12 VI<br>VI<br>VI<br>VI<br>VI<br>VI<br>VI<br>VI<br>VI<br>VI<br>VI<br>VI<br>VI<br>V | třní linky<br>erátora<br>žjší linky<br>vrat<br>čně<br>nec volbyj<br>nec volbyj<br>ní okružní<br>převzit zvonění | Reverzní režim  Funkce CLIR a soukromé hovory  Funkce CLIP bez cinkání  DTMF  FINKCe CLIP bez cinkání  DTMF  FINK  Bruhr volba  Pulní volba                                                                                                    |               |   |

Nastavení vnější linky – v našem případě VOIP vstupu

| Konfigurační nástr                                                                                                    | roj pro 2N OMEGA 48 - [Beze jména 1]                                                                                                    |        |
|----------------------------------------------------------------------------------------------------|----------------------------------------------------------------------------------------------------|--------|
|                                                                                                    | astaveni Napoveda<br>D 20 21 @ SL S 20 12 (26) ⊟ ♥ 2 3 (10) 	 9                                                                                            | - 8' X |
| První instalace                                                                                                    | Tématický rejstřík Abecední rejstřík Zkrácené volby                                                                                                    |        |
| Služby B                                                                                                    | Typy digitálních linek                                                                                                    |        |
| Aktivace                                                                                                    | Linka Jméno Nastavení                                                                                                    |        |
| Oddělení Oddělení Přiřazení ke sku Zvonění na odd                                                                                                    | VoIP brána         Bez oprávnění           Privátní         Privátní           V Neprováděj příchozí Auto CLIP Routin;         Min.doba pro zaúčtování [5] |        |
| Globální údaje                                                                                                    | Džedvolba                                                                                                    |        |
| Smí přímou volb                                                                                                    | Odeber 0                                                                                                    |        |
| Služební a souk                                                                                                    | Volba 2500 🗢 [ms]                                                                                                    |        |
| Systémové linky                                                                                                    |                                                                                                    |        |
| C Virtuální linky                                                                                                    |                                                                                                    |        |
| (a) my linek     Typy linek     Typy linek     Typy day block     Sim duby     Syadky my april     Zvonění     Gobální údaje     Skupna     Gobální údaje     Skupna     Gobální údaje     Skupna     Gobální údaje     Soka z přílaze     Soka z přílaze     S |                                                                                                    |        |
| < <u> </u>                                                                                                    | So1 GSM1 GSM2 VOIP                                                                                                    |        |
| PBX : TCF 📐                                                                                                    |                                                                                                    |        |
| Volba vnitřní link                                                                                                    | ky                                                                                                    |        |

Nastavení svazků (trunku) pro směrování odchozích hovorů. Počet voip kanálů pro počet souběžných hovorů je dána licencí obsažené ve VOIP modulu. Maximální počet je 8 kanálů.

| Konfigurační nástroj pro 2N OMEGA 48 - [Beze jména 1]               |    |          |           |             |           |           |           |           |            |            |           |           |   |
|---------------------------------------------------------------------|----|----------|-----------|-------------|-----------|-----------|-----------|-----------|------------|------------|-----------|-----------|---|
|                                                                     |    |          |           |             |           |           |           |           |            |            |           |           |   |
| DODES OF AN SET SERVICE Y SERVICE Y                                 |    |          |           |             |           |           |           |           |            |            |           |           |   |
| První instalace Tématický rejstřík Abecední rejstřík Zkrácené volby |    |          |           |             |           |           |           |           |            |            |           |           |   |
| Služby B ▲<br>D Služby C □                                          |    |          |           |             |           |           | Svazky    |           |            |            |           |           |   |
| Aktivace                                                            |    | SVAZEK 1 | SVAZEK 2  | SVAZEK 3    | SVAZEK 4  | SVAZEK 5  | SVAZEK 6  | SVAZEK 7  | SVAZEK 8   | SVAZEK 9   | SVAZEK 10 | SVAZEK 11 | * |
| Přiřazení ke sku                                                    | 1  | VoIP1    |           |             |           |           |           |           |            |            |           |           | = |
| Zvonění na odd<br>Clobální údaje                                    | 2  | VoIP2    |           |             |           |           |           |           |            |            |           |           |   |
| Nastavení Flash                                                     | 3  |          |           |             |           |           |           |           |            |            |           |           |   |
| Smí přímou volb                                                     | 4  |          |           |             |           |           |           |           |            |            |           |           |   |
| Provozní param                                                      | 5  |          |           |             |           |           |           |           |            |            |           |           |   |
| Systémové linky                                                     | 6  |          |           |             |           |           |           |           |            |            |           |           |   |
| ⊘ Vnější linky                                                      | 7  |          |           |             |           |           |           |           |            |            |           |           |   |
| Typy digitálních                                                    | 8  |          |           |             |           |           |           |           |            |            |           |           |   |
| GSM služby                                                          | 9  |          |           |             |           |           |           |           |            |            |           |           |   |
| Svazky pro zpří                                                     | 10 |          |           |             |           |           |           |           |            |            |           |           |   |
| Zvonění<br>D Tabulky zvoněr                                         | 11 |          |           |             |           |           |           |           |            |            |           |           |   |
| Globální údaje                                                      | 12 |          |           |             |           |           |           |           |            |            |           |           |   |
| Skupina                                                             | 13 |          |           |             |           |           |           |           |            |            |           |           |   |
| GSM AT příkazy                                                      | 14 |          |           |             |           |           |           |           |            |            |           |           | Ŧ |
| GSM uroveň hla     Provozní param                                   | •  |          |           |             |           |           |           |           |            |            |           | •         |   |
| Setřící automat 👻                                                   |    | Cyklick  | y Cyklick | y 🔲 Cyklick | y Cyklick | y Cyklick | / Cyklick | / Cyklick | ( Cyklick) | / Cyklicky | Cyklicky  | Cyklick   | Ŷ |
| 8X : TCF 🛌                                                          |    |          |           |             |           |           |           |           |            |            |           |           |   |

## Nastavení vstupního routingu (směrování) pro Voip modul

| Konfigurační nástro<br>Data Okna Nas                                                                                 | Konfigurační nástroj pro 2N OMEGA 48 - [Beze jména 1]                              |                                                                                                   |   |  |  |
|----------------------------------------------------------------------------------------------------|------------------------------------------------------------------------------------|---------------------------------------------------------------------------------------------------|---|--|--|
|                                                                                                    |                                                                                    |                                                                                                   |   |  |  |
| Prvni instalace                                                                                                    | Abecedni rejstrik                                                                  | Zkracene volby                                                                                    |   |  |  |
| Služby C<br>Aktivace                                                                                                 | 🄆 Den                                                                              |                                                                                                   |   |  |  |
| Oddělení     Přiřazení ke sku     Zvonění na odd     Globální údaje     Nastavení Flast     Srá přímou volb          | Tab.4 Viit. čisl., plán<br>Viit. čisl., plán<br>Vorob. čisl., plán<br>FAX<br>Modem | Tab.4 ▼ IISA<br>Vitiť čol.plán<br>V Provolb. čol.plán<br>FAX<br>Modem                             |   |  |  |
| Služební a souk<br>Služební a souk<br>Provozní param<br>Systémové linky<br>Writuální linky                           | Akce Parametr<br>1 Čekej Stále<br>2 Zavěs -                                        | Akce         Parametr           1         Čekej         Stále           2         Zavěs         - |   |  |  |
| Typy linek<br>Typy digitäinich<br>GSM služby<br>Svazky ⊞<br>Svazky pro zpří<br><mark>Zvoněn</mark><br>Globální údaje |                                                                                    |                                                                                                   |   |  |  |
| Skupina Identifikace pro GSM AT příkazy GSM úroveň hla Provozní param Setřící automat                                | GSM1 GSM2 So1 VOIP                                                                 |                                                                                                   | 1 |  |  |
| PBX : TCF                                                                                                    |                                                                                    |                                                                                                   |   |  |  |

Nastavení LCR (inteligentního směrování hovorů) – masky 1-4 pro PSTN, ARS 1-4 pro privátní směrování

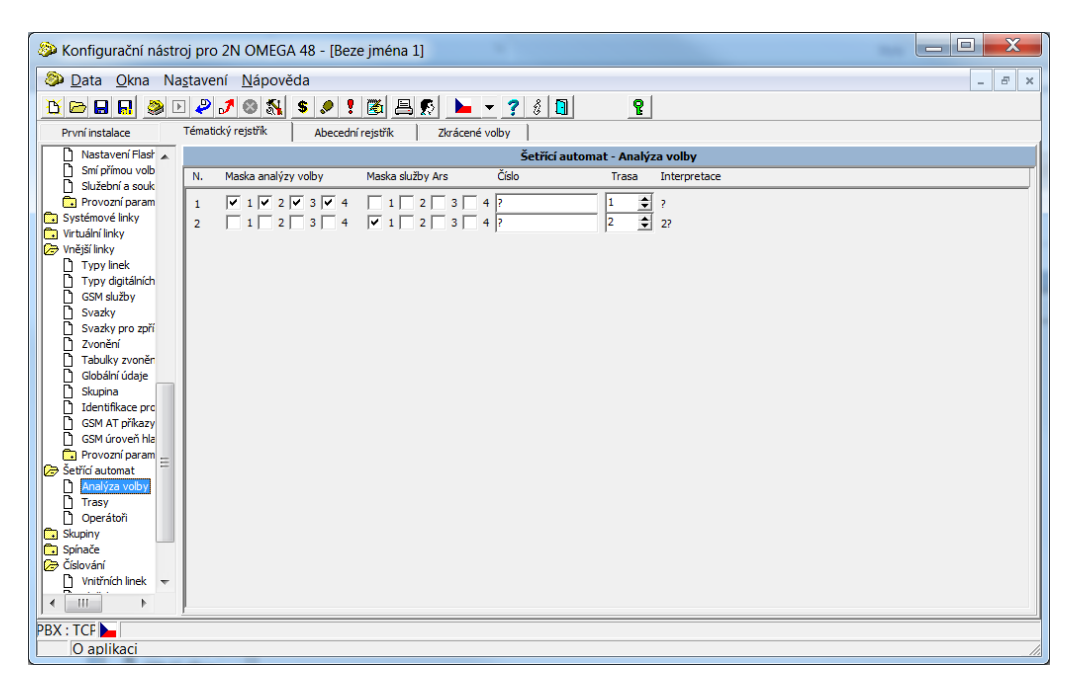

Nastavení operátoru, který bude používán pro volání na privátní voip klapky systému. Tento operátor je nutno použít pro automatické dotáčení v LCR automatu. Jinak by museli uživatelé při volbě směrované na klapku 2x volit 22x kde první číslice představuje prefix pro výběr ARS trasy a zbytek již vlastní číslo

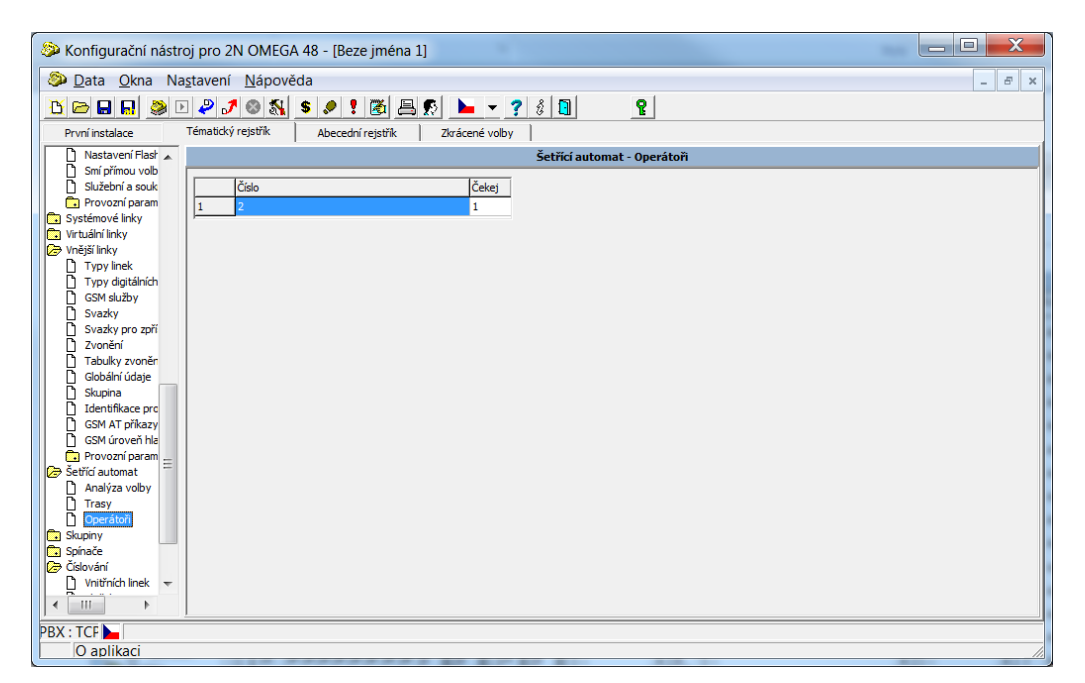

## Nastavení trasy – definuje svazek použitý ve trase a operátor + časovou podmínka

| Konfigurační nástr  | oj pro 2N OMEGA 48 - [Beze jména 1]                                                                                                    |          |                 |  |  |  |
|---------------------|----------------------------------------------------------------------------------------------------|----------|-----------------|--|--|--|
| Data Okna Na        | a <u>s</u> tavení <u>N</u> ápověda                                                                                                    |          | _ 8 ×           |  |  |  |
| 🖰 🗁 🖬 🖪 🗶 🖻         | : ₽ J @ \$\ \$ ₽ ! @ 몸 \$ ► - ? \$ 0 2                                                                                                    |          |                 |  |  |  |
| První instalace     | Tématický rejstřík Abecední rejstřík Zkrácené volby                                                                                                    |          |                 |  |  |  |
| 🗋 Nastavení Flasł 🔺 | Šetřící automat - Trasy                                                                                                    |          |                 |  |  |  |
| Smí přímou volb     | Trasa Po Út St Čt Pá So Ne Sv Od [Hod:Min] Do [Hod:Min] Svazek VTS Odeber Přidej                                                                                                    | MSN      | Přidat provolbu |  |  |  |
| Provozní param      |                                                                                                    | ▼        |                 |  |  |  |
| Systémové linky     |                                                                                                    |          |                 |  |  |  |
| Virtuarii inky      |                                                                                                    | <b>_</b> |                 |  |  |  |
| Typy linek          |                                                                                                    |          |                 |  |  |  |
| Typy digitálních    |                                                                                                    |          |                 |  |  |  |
| Svazky              |                                                                                                    |          |                 |  |  |  |
| Svazky pro zpří     |                                                                                                    |          |                 |  |  |  |
| Tabulky zvoněn      |                                                                                                    |          |                 |  |  |  |
| Globální údaje      |                                                                                                    | <b></b>  | A/N             |  |  |  |
| Skupina             |                                                                                                    |          | A/N             |  |  |  |
| GSM AT příkazy      |                                                                                                    |          | ▼   A/N         |  |  |  |
| GSM úroveň hla      |                                                                                                    | <b>_</b> | ▼ A/N           |  |  |  |
| Provozní param      |                                                                                                    | ▼        | ▼ A/N           |  |  |  |
| Analýza volby       |                                                                                                    | ▼        | ▼ A/N           |  |  |  |
| Trasy               |                                                                                                    | ▼        | ▼ A/N           |  |  |  |
| Deratori            | $14  \checkmark  \checkmark  \checkmark  \checkmark  \lor  \lor  \lor  \lor  \lor  \lor$                                                                                                    | ▼        | ▼ A/N           |  |  |  |
| Spínače             | 15 $\checkmark \checkmark \checkmark \checkmark \checkmark \lor \lor \lor \lor \lor \lor \circ \diamond \circ \diamond \circ \diamond \circ \diamond \circ \diamond \circ \circ \circ \circ$ |          | - A/N           |  |  |  |
| Číslování           |                                                                                                    | ▼        | ▼ A/N ▼         |  |  |  |
|                     | 0-24 25-49 50-74 75-99 100-124 125-149                                                                                                    |          | 1               |  |  |  |
|                     |                                                                                                    |          |                 |  |  |  |
| PBX : TCF           |                                                                                                    |          |                 |  |  |  |
| U addikaci          |                                                                                                    |          |                 |  |  |  |

Nastavení náběhového prefixu pro výběr ARS trasy. Pro výběr PSTN trasy je továrně nastaven náběhový prefix 0. V našem případě je pro náběh do ARS 1 definován prefix 2 – z důvodu číslovaní interních voip klapek ve VOIP modulu.

| 🔊 Konfigurační nástroj pro 2N OMEGA 48 - [Beze jména 1]             |                                                     |                  |  |  |  |  |  |  |
|---------------------------------------------------------------------|-----------------------------------------------------|------------------|--|--|--|--|--|--|
| Data Okna Na                                                        | 😵 Data Okna Nastaveni Nápověda 📃 🖉 🛪                |                  |  |  |  |  |  |  |
|                                                                     |                                                     |                  |  |  |  |  |  |  |
| První instalace Tématický rejstřík Abecední rejstřík Zdrácené volby |                                                     |                  |  |  |  |  |  |  |
| 🔁 Virtuální linky 🔺                                                 |                                                     | Číslování služeb |  |  |  |  |  |  |
| Typy linek                                                          | Služba                                              | Číslo            |  |  |  |  |  |  |
| Typy digitálních                                                    | Kontrola vyzvánění                                  | #97              |  |  |  |  |  |  |
| Svazky                                                              | Zablokuj vnější linku                               | #991             |  |  |  |  |  |  |
| Svazky pro zpří                                                     | Odblokuj vnější linku                               | #990             |  |  |  |  |  |  |
| Tabulky zvoněn                                                      | Reset                                               | #998             |  |  |  |  |  |  |
| Globální údaje                                                      | Ars 1                                               | E                |  |  |  |  |  |  |
| Identifikace pro                                                    | Ars 2                                               |                  |  |  |  |  |  |  |
| GSM AT příkazy                                                      | Ars 3                                               |                  |  |  |  |  |  |  |
| GSM uroven hla                                                      | Zruš mi všechny aktivované služby                   | #70              |  |  |  |  |  |  |
| 🗁 Šetřící automat                                                   | Zruš všechny aktivované služby pobočce              | #96              |  |  |  |  |  |  |
| Analýza volby                                                       | Ars 4                                               |                  |  |  |  |  |  |  |
| Derátoři                                                            | Oprav chybu v provolbě                              | *                |  |  |  |  |  |  |
| Skupiny                                                             | Vymaž účtovací data pro tisk                        | #95              |  |  |  |  |  |  |
| 🗁 Číslování 📃                                                       | Zapni magnetofon                                    | #20              |  |  |  |  |  |  |
| Vnitřních linek                                                     | Oznam počet zpráv                                   | A                |  |  |  |  |  |  |
| Provolba na tat                                                     | Přepoj na dálkový dohled                            | ##               |  |  |  |  |  |  |
| Provozni parametry     Mobility Extension                           | Login do oddělení                                   | #521             |  |  |  |  |  |  |
| 🔁 Auto CLIP Routing 👻                                               | Loaout z oddělení                                   | #520             |  |  |  |  |  |  |
|                                                                     | Všechny Klid Hovor Nebere Obsazen Provolba Provolba | a s heslem       |  |  |  |  |  |  |
| PBX : TCF 📐                                                         |                                                     |                  |  |  |  |  |  |  |
| O aplikaci                                                          |                                                     |                  |  |  |  |  |  |  |